## HOW TO PRINT MY INSURANCE CARD

How to get your **<u>temporary</u>** insurance card

- 1. Go to <u>www.myAHPcare.com</u>
- 2. Under 'Already have coverage?' Click "Register"

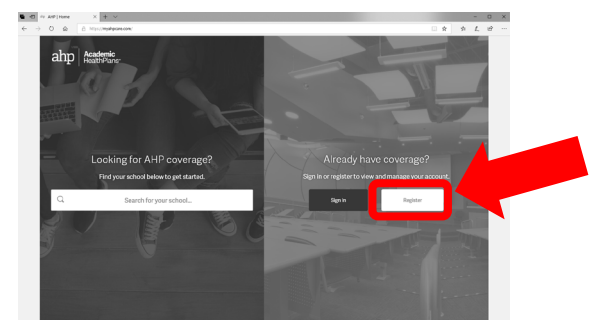

|                                                                                                    | ahp Academic<br>HealthPlan                                                                                                    |
|----------------------------------------------------------------------------------------------------|----------------------------------------------------------------------------------------------------|
| Lette<br>Temporary Student                                                                                                    | er of Coverage<br>Health Insurance ID Information                                                                                                    |
| Date:                                                                                                    |                                                                                                    |
| Dear Provider,                                                                                                    |                                                                                                    |
| Please accept this Letter of Coverage as a Temp<br>individual has student health insurance coverage                                                                  | porary ID card. According to information on file, the following $\boldsymbol{\alpha}$                                                                                                    |
| Insured's Name:                                                                                                    | Insured's Last Name:                                                                                                    |
|                                                                                                    |                                                                                                    |
| Student Insurance ID Number:                                                                                                    | Group Name:                                                                                                    |
|                                                                                                    | Indiana University                                                                                                    |
| Insurance Company:                                                                                                    | Policy Number:                                                                                                    |
| AnthemIN-SP                                                                                                    |                                                                                                    |
| Prescription Benefit Manager:                                                                                                    | Rx Group Number:                                                                                                    |
|                                                                                                    | -                                                                                                    |
| Rx Bin Number:                                                                                                    | Rx PCN:                                                                                                    |
|                                                                                                    |                                                                                                    |
| senefits. All claims are subject to cover<br>Student Health Insurance Plan brochure<br>imitations.<br>°or questions, please call (855) 247-22<br>lime.<br>Thank you. | rage provisions and medical increasily probability of the second second se |
| This is what                                                                                                    | it your                                                                                                    |

3. Fill out the information... when you are finished, click "Register Now"

| <ul> <li>C ⇒ λ/0 (Ingitity × 4</li> <li>C ⇒ U φ Ω Ω Ingitity</li> </ul> | ahp                                                                      | rangenne<br>Academic<br>HealthPlans"             | - ロ × |  |
|-------------------------------------------------------------------------|--------------------------------------------------------------------------|--------------------------------------------------|-------|--|
|                                                                         | Re<br>To register for an AHP onl                                         | egister<br>Ine account, fill out the form below. |       |  |
|                                                                         | Ant Name*                                                                | Last Name                                        |       |  |
|                                                                         | Mobile Phone* Mobile Phone                                               | Email Address*<br>Email Address                  |       |  |
|                                                                         | lagree to allow AHP to send SMS messages to this number.  Date of Bisth* | Student ID*                                      |       |  |
|                                                                         | Month V DD YYYY                                                          | Student ID                                       | i     |  |

4. Print "Insurance Coverage Letter"

| 0 m moves and the moves and the move of the moves of the moves of the | 3 x ± £                                 |
|----------------------------------------------------------------------------------------------------|-----------------------------------------|
| ahp Academic HealthPlans-                                                                                                    |                                         |
| one by/cocust- Coverge+ Sugost+                                                                                                    | Lopou                                   |
| Student Home                                                                                                    |                                         |
|                                                                                                    |                                         |
| Millionski gene alskel kolenet<br>19 de new zakan songel na kolenski se se se 1955 k. –<br>19 de new zakan songel na kolenski se ser 1955 k. –<br>19 de ne zakar forder (1994), songel na kolenski se se 1955 k. –                                                                                                    |                                         |
| Microsoft year in scheder Addressen<br>Microsoft year in scheder Addressen<br>Strategie versche eine eine eine eine eine eine eine ei                                                                                                    | 1775 Autors Independent of Alley States |

How to get your **official** insurance card

(This will be ready to print after one week of printing your temporary card)

- 1. Go to <u>www.anthem.com/register</u>
- 2. Type in Anthem/AHP Member ID # (you can find this number on your temporary card) Type in Date of birth, First name, Last name, and click "next"

| > O & A https://www | withern.com/register/                     |                                     |                                     |                         |               | 0 x | \$1 | L. |
|---------------------|-------------------------------------------|-------------------------------------|-------------------------------------|-------------------------|---------------|-----|-----|----|
|                     | Anthem 🚭 🕅<br>Medicare Individual & Famil | y Employers Producers Provide       | ers Medicald                        | Search<br>Find a Doctor | Q.<br>Español |     |     |    |
|                     |                                           | Have your member ID card h          | andy? Use your member ID to rej     | gister.                 |               |     |     |    |
|                     | •                                         | Member ID O Activation code         | Data of black                       |                         |               |     |     |    |
|                     |                                           | ember ID                            | MM/DD/YYYY                          |                         |               |     |     |    |
|                     | 0                                         | Required field.                     |                                     |                         |               |     |     |    |
|                     | Fir                                       | st name                             | Last name                           |                         |               |     |     |    |
|                     |                                           |                                     |                                     |                         |               |     |     |    |
|                     | M                                         | dicaid eligible members in Kentucky | Virginia or Wisconsin register here |                         |               |     |     |    |
|                     |                                           |                                     |                                     |                         |               |     |     |    |
|                     |                                           |                                     | Next                                |                         |               |     |     |    |
|                     |                                           | Already                             | registered? Log In >                | ~                       | 7             |     |     |    |
|                     |                                           |                                     | <b>•</b>                            |                         |               |     |     |    |

## 3. Authorize your account

| → O A https://www.anthem.com/register/                                                        | □ ☆           | ⊯ ℓ~    | Ē |
|-----------------------------------------------------------------------------------------------|---------------|---------|---|
| Anthem.                                                                                       | Search        | Q       |   |
| Medicare Individual & Family Employers Producers Providers Medicaid                           | Find a Doctor | Español |   |
|                                                                                               |               |         |   |
| Back Send                                                                                     |               |         |   |
| Back Send                                                                                     |               |         |   |
| Back         Send           Add a new number to use >         Already have a security code? > |               |         |   |
| Back     Send       Add a new number to use >     Already have a security code? >             |               |         |   |

4. Print your insurance card!

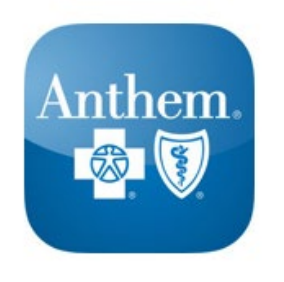

You may also want to use the Anthem Anywhere App on your mobile phone. You can sign in to the app using the same registration information above, and your card will be available on your phone!